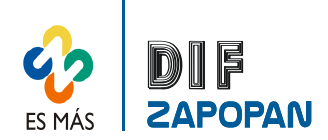

# Manual de procedimientos del Departamento de Recursos Financieros

1 de 3

| Titulo: Actualización y revisión de la cuenta bancaria de Santander (Inversión). |                |                                                       |  |  |  |  |
|----------------------------------------------------------------------------------|----------------|-------------------------------------------------------|--|--|--|--|
| Clave: P-RF-24                                                                   | Revisión No: 0 | Fecha de última revisión: Octubre 2009                |  |  |  |  |
| Fecha de publicación: Octubre 2009                                               |                |                                                       |  |  |  |  |
| Autor: L.C.P. Sergio García Martínez                                             |                | Reviso y autorizó: Ing. Francisco Guzmán<br>Castrejón |  |  |  |  |
| Puesto/firma: Jefe de Departamento                                               |                | Puesto/firma: Director Administrativo                 |  |  |  |  |

| Responsable                                         | No. de<br>Act. | Descripción                                                                                                    |  |
|-----------------------------------------------------|----------------|----------------------------------------------------------------------------------------------------|--|
| Jefe del Departamento<br>de Recursos<br>Financieros | 1              | Conectarse vía internet a la página de Santander,<br>( <u>www.santander.com.mx</u> ), todos los días hábiles del año,<br>utilizando claves y un toquen proporcionado por el banco. |  |
| Jefe del Departamento<br>de Recursos<br>Financieros | 2              | Imprimir los saldos y movimientos diarios de la cuenta,<br>65500758256 de inversión                                                                                                |  |
| Jefe del Departamento<br>de Recursos<br>Financieros | 3              | Determinar los intereses ganados de la inversión y los registros en<br>el archivo de la cuenta de Santander en el programa DIF 2009-<br>cheqPAQ,(SERFIN NOMINAS).                  |  |
| Jefe del Departamento<br>de Recursos<br>Financieros | 4              | Actualizar el saldo de la cuenta.                                                                                                    |  |
| Jefe del Departamento<br>de Recursos<br>Financieros | 5              | Determinar el saldo disponible a invertir una vez actualizado el saldo de la cuenta de bancos 65500758256, dentro del programa DIF 2009-cheqPAQ (SERFIN NOMINAS).                  |  |
| Jefe del Departamento<br>de Recursos<br>Financieros | 6              | Comunicarse al Banco Santander al Departamento de Inversiones y solicitar la inversión del saldo disponible.                                                                       |  |
|                                                     |                | <b>Nota:</b> Generalmente la inversión se realiza con vencimiento diario,<br>únicamente los fines de semana, o puentes la inversión es a tres días o<br>más.                       |  |

#### Procedimiento

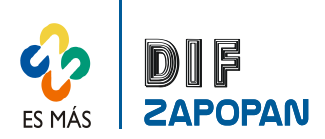

### Manual de procedimientos del Departamento de Recursos Financieros

#### Flujograma

2 de 3

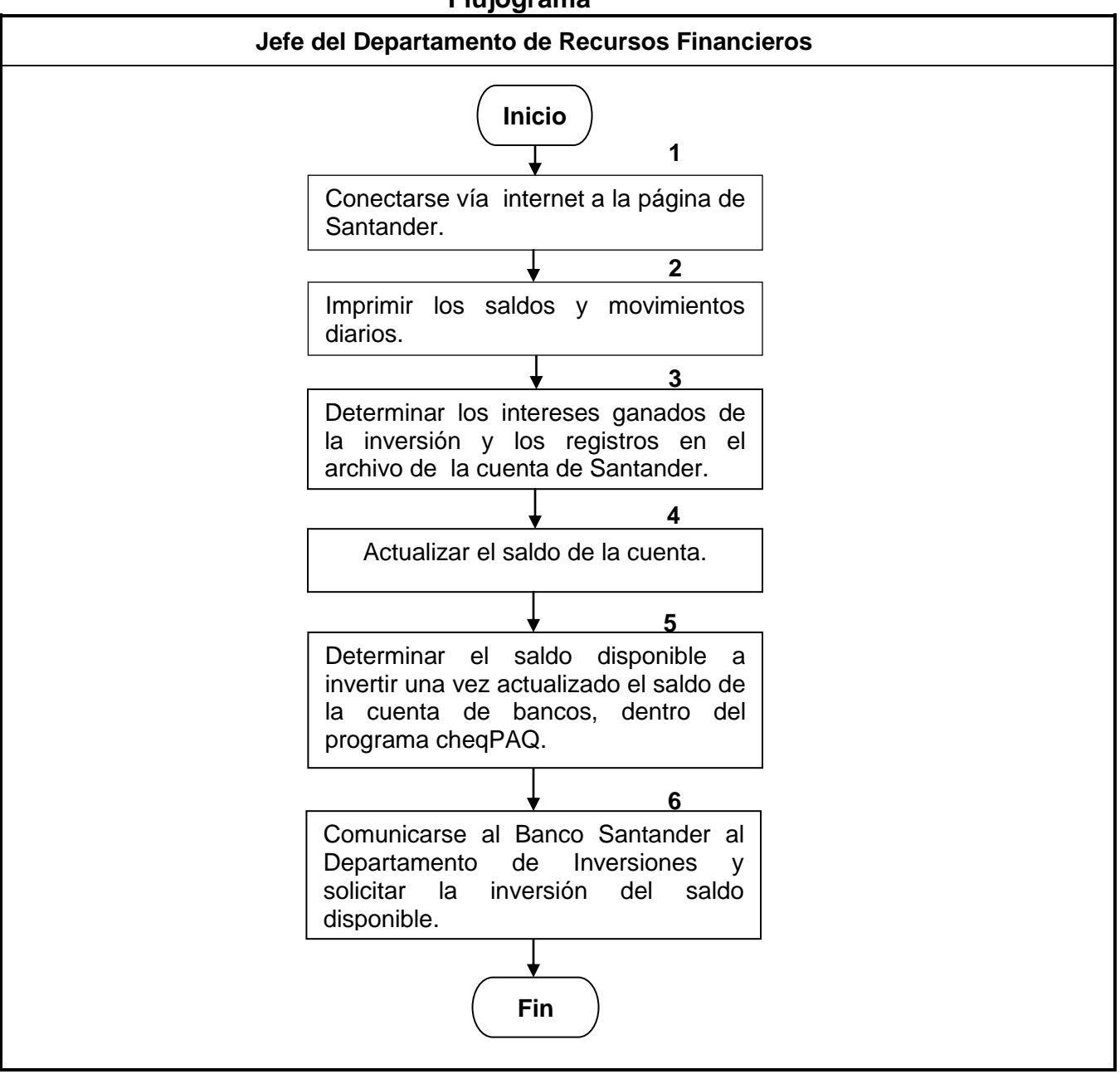

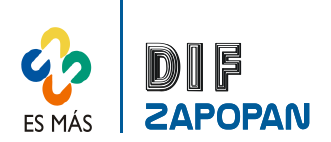

3 de 3

## Hoja de registro de cambios

| Número | Fecha | Descripción | Responsable |
|--------|-------|-------------|-------------|
|        |       |             |             |
|        |       |             |             |
|        |       |             |             |
|        |       |             |             |
|        |       |             |             |
|        |       |             |             |
|        |       |             |             |
|        |       |             |             |
|        |       |             |             |
|        |       |             |             |
|        |       |             |             |
|        |       |             |             |
|        |       |             |             |
|        |       |             |             |
|        |       |             |             |
|        |       |             |             |
|        |       |             |             |
|        |       |             |             |
|        |       |             |             |
|        |       |             |             |
|        |       |             |             |
|        |       |             |             |
|        |       |             |             |
|        |       |             |             |
|        |       |             |             |